# G3 A20 / G3 C20 Configuración del Menú de Clínico

# 1. Pasos para Navegación en el Menú de Clínico

El menú de clínico es solo para el uso de los clínicos.

| A. Acceso a la Interfaz Principal                                                                                                    | ■ 0 (U3 12/09/2019 16:59                                                                                                    |
|----------------------------------------------------------------------------------------------------|----------------------------------------------------------------------------------------------------|
| Conecte correctamente el cable de fuente de alimentación y el adaptador de la<br>fuente de alimentación. La pantalla muestra la Interfaz Principal que se muestra                                                                             | Image: State State |
| en la Fig.1-1.                                                                                                    | CPAP 5.5 8.0 Apagado                                                                                                    |
|                                                                                                    | Hodo Indefail F Teraja P Restar<br>Fig.1-1                                                                                                    |
| B. Abrir la Interfaz de Configuración Inicial                                                                                                    |                                                                                                    |
| Desde la Interfaz Principal que se muestra en la Fig.1-1, presione y mantenga                                                                                                    |                                                                                                    |
| presionado <b>la Perilla</b> y <b>el Botón de Hogar</b> $\bigcirc$ + $\bigcirc$ durante cinco segundos. La pantalla muestra la Interfaz de Configuración Inicial del Menú de Clínico, como se muestra en la Fig.1-2.                          | Terapia Comfort Mant.   Modo CPAP   Inicial P 4.0 cmił.0                                                                                                    |
| El primer ícono <b>Terapia</b> indica el menú de parámetros de terapia, el segundo<br>ícono <b>Confort</b> indica el menú de parámetros de comodidad, el tercer ícono                                                                         | Terapia P 7.0 cmH.O<br>SmartC Apagado                                                                                                    |
| <b>Mantenimiento</b> indica el menú de mantenimiento.Al ir girando <b>la Perilla</b><br>el cursor cambia entre los tres iconos, y el menú que aparece en la pantalla<br>cambia según corresponda.                                             | Fig.1-2                                                                                                    |
| C. Acceder al Ajuste de la Interfaz                                                                                                    | Terapia Comfort Mant.                                                                                                    |
| Cuando el cursor esté en el icono <b>Terapia</b> , la pantalla muestra la Interfaz de                                                                                                    | Modo CPAP                                                                                                    |
| Configuración del Menú de Clínico. Acceda a la interfaz de configuración                                                                                                    | Inicial P 4.0 cmH;0                                                                                                    |
| pulsando <b>la Perilla</b> 😂 . La primera opción ( <b>Modo</b> ) en la interfaz de                                                                                                    | Terapia P 7.0 cmH <sub>2</sub> O<br>SmartC Apagado                                                                                                    |
|                                                                                                    | Fig 1 2                                                                                                    |
|                                                                                                    | Flg.1-3                                                                                                    |
| D. Selección de Opciones                                                                                                    | Terapia Comfort Mant. Terapia Comfort Mant.                                                                                                    |
| Al girar <b>la Perilla</b> a la derecha, el cursor se mueve hacia abajo de una opción a otra. A medida que gira hacia la izquierda, el cursor se mueve hacia arriba. Cuando el cursor se encuentra en una determinada opción, pulse <b>la</b> | Modo CPAP Modo CPAP   Inicial P 4.0 cmH,0 Inicial P 4.0 cmH,0   Terapia P 7.0 cmH,0 Terapia P 4.0 cmH,0                                                                                                    |
| <b>Perilla</b> , y la opción a continuación, aparecerá en amarillo, lo que significa que la opción ahora se puede ajustar, como se muestra en la opción <b>Terapia P</b> en Fig.1-4.                                                          | Fig.1-4                                                                                                    |
| E. Ajuste de las opciones                                                                                                    | Terapia Comfort Mant.                                                                                                    |
| Aiustar la opción girando <b>la Perilla</b> 😌. Como se muestra en la Fig.1-5, se                                                                                                    | Modo CPAP                                                                                                    |
| selecciona la opción <b>Terapia P</b> . Gire <b>la Perilla</b> $\Theta$ para ajustar la opción. En                                                                                                    | Inicial P 4.0 cmH <sub>2</sub> O                                                                                                    |
| este momento, la opción <b>Terapia P</b> aún aparecerá en amarillo.                                                                                                    | SmartC Apagado                                                                                                    |
|                                                                                                    | Fig 1-5                                                                                                    |
| E Confirmación do Aiuctor                                                                                                    | Tarrite Confect that                                                                                                    |
|                                                                                                    | Comfort Mant.                                                                                                    |
| Confirme su ajuste de una opción pulsando <b>la Perilla</b> $\heartsuit$ . La opción a                                                                                                    | Inicial P 4.0 cmH <sub>2</sub> 0                                                                                                    |
|                                                                                                    | Terapia P 8.0 cmH,0                                                                                                    |
|                                                                                                    | SmartC Apagado                                                                                                    |
|                                                                                                    | Fig.1-6                                                                                                    |
| G. Pasar Páginas                                                                                                    | Terapia Comfort Mant.                                                                                                    |
| Cuando el cursor se encuentra en SmartC, ésta es la última opción que se                                                                                                    | Inicial P 4.0 cmH <sub>2</sub> O                                                                                                    |
| muestra en la Fig.1-6, las opciones restantes aparecerán en una nueva página si                                                                                                    | Terapia P 8.0 cmH <sub>2</sub> 0                                                                                                    |
| continua girando <b>la Perilla</b> $\bigcirc$ hacia la derecha, como se muestra en la<br>Fig 1-7                                                                                                    | Manual P 0.0 cmH,0                                                                                                    |
| Nota:                                                                                                    | Fig 1-7                                                                                                    |
|                                                                                                    |                                                                                                    |
|                                                                                                    | Kerden Comfort Mant.                                                                                                    |
| Presione <b>el Botón de Hogar</b> a para volver a la Interfaz de Configuración<br>Inicial como se muestra en la Fig. 1-8                                                                                                    | Modo CPAP<br>Inicial P 4.0 cmH <sub>2</sub> O                                                                                                    |
|                                                                                                    | Terapia P 8.0 cmH <sub>2</sub> O                                                                                                    |
|                                                                                                    | SmartC Apagado                                                                                                    |
|                                                                                                    | Fig.1-8                                                                                                    |
| 1. Salır del Menù de Clínico                                                                                                    | ,                                                                                                    |
| Pulse <b>el Botón de Hogar</b> all para salir del Menú de Clínico. La pantalla mostrará la Interfaz Principal que se muestra en la Fig.1-1.                                                                                                   | /                                                                                                    |

#### 2. Pasos para Navegar por el Menú de Confort y Mantenimiento

El menú de servicio es solo para clientes autorizados, ingenieros de servicio.

Para Navegar por el Menú de Confort y Mantenimiento, puede ver los pasos A-I para navegar por el Menú de Clínico, es decir, abrir la Interfaz de Configuración Inicial, acceder a la Interfaz de Configuración, selección de opciones, ajuste de opciones, confirmar ajustes, pasar las páginas, volver a la Interfaz de Configuración Inicial, y salir del Menú de Clínico. Estos pasos son similares para los menús del Servicio de confort y mantenimiento. La Interfaz de Configuración Inicial del Menú de Confort se muestra en la Fig.1-9. La Interfaz de Configuración Inicial del Menú de Mantenimiento se muestra en la Fig.1-10.

| Terapia Comfort        | Mant.     | Terapia Com                | fort Mant. |
|------------------------|-----------|----------------------------|------------|
| Tiempo maximo de rampa | 0 min     | Tiempo de trabajo          | 191        |
| Reslex                 | Apagado   | Prueba de máscara          | >          |
| Auto encendido         | Encendido | Restaurar valores de fábri | ca >       |
| Auto apagado           | Apagado   | Borrar datos               | >          |
| Fig.1-9                |           | Fig.                       | 1-10       |

### 3. Descripción de la Configuración del Menú de Terapia

M . . .

| MC          | Dao          | Danga                                                 | Descripción                                                                                                    |
|-------------|--------------|-------------------------------------------------------|----------------------------------------------------------------------------------------------------|
| CPAP        | AutoCPAP     | Kango                                                 | Descripcion                                                                                                    |
| Inicial P   | Inicial P    | CPAP: 4,0~ Terapia P hPa<br>AutoCPAP:4,0~APAP min hPa | Esta presión es la presión de tratamiento inicial antes del tiempo de rampa. Al ir girando <b>la Perilla</b> ⊖ hasta el punto más cercano, la numeración aumenta o disminuye en 0,5 hPa.                                                                                                    |
| Terapia P   |              | 4,0 $\sim$ 20,0 hPa                                   | Esta presión es la presión de tratamiento fijada después de tiempo de rampa. Al ir girando <b>la Perilla</b> ⊖ hasta el punto más cercano, la numeración aumenta o disminuye en 0,5 hPa.                                                                                                    |
| SmartC      |              | Encendido / Apagado                                   | Cuando está encendido, de acuerdo con los eventos de sueño del paciente durante<br>los últimos días, el dispositivo puede ajustar la presión del tratamiento<br>automáticamente.<br>Gire <b>la Perilla</b> $\bigcirc$ para cambiar la configuración de esta opción.                              |
| Smart P     | Smart P      |                                                       | Cuando el SmartC o SmartA está activado, se mostrará Smart P. Smart P es la nueva<br>presión de tratamiento, el valor de Smart P varía según los eventos respiratorios. Los<br>parámetros no se pueden cambiar manualmente.                                                                      |
|             | APAP min     | 4,0 $\sim$ 20,0 hPa                                   | Al ir girando <b>la Perilla</b> $\cong$ hasta el punto más cercano, la numeración aumenta o disminuye en 0,5 hPa.                                                                                                    |
| Manual P    |              | 0,0 $\sim$ 2,0 hPa                                    | Esta característica permite al paciente ajustar la presión de tratamiento dentro de un rango limitado, con el consentimiento del médico. Al ir girando <b>la Perilla</b> hasta el punto más cercano, la numeración aumenta o disminuye en 0,5 hPa,                                               |
|             | APAP max     | APAP min $\sim$ 20,0 hPa                              | Al ir girando <b>la Perilla</b> $\cong$ hasta el punto más cercano, la numeración aumenta o disminuye en 0,5 hPa.                                                                                                    |
|             | SmartA       | Encendido / Apagado                                   | Cuando el SmartA está configurado en Encendido, de acuerdo con los eventos de sueño del paciente de los últimos días, el dispositivo puede ajustar el nivel de presión inicial y el rango de presión automáticamente.<br>Gire <b>la Perilla</b> a para cambiar la configuración de esta opción.  |
|             | Smart Min P  |                                                       | Cuando SmartA está encendido, se mostrará Smart Min APAP. Smart Min APAP es el<br>nuevo Min APAP para el modo AutoCPAP, el valor de Smart Min APAP varía según los<br>eventos respiratorios. Los parámetros no se pueden cambiar manualmente.                                                    |
|             | Smart Max P  |                                                       | Cuando el SmartA está encendido, se mostrará Smart Max APAP. Smart Max APAP es<br>el nuevo Max APAP para el modo AutoCPAP, el valor de Smart Max APAP varía según<br>los eventos respiratorios. Los parámetros no se pueden cambiar manualmente.                                                 |
|             | Sensibilidad | $1 \sim 5$                                            | Al ir girando <b>la Perilla</b> $\Theta$ hasta el punto más cercano, la numeración aumenta o disminuye en 1.                                                                                                    |
| Alerta Fuga | Alerta Fuga  | Encendido / Apagado                                   | Esta característica permite que el dispositivo genere una alerta sonora cuando la máscara se cae de la cara del paciente de forma accidental. Esta función está disponible sólo cuando Auto apagado se desactiva. Gire <b>la Perilla</b> $\Theta$ para cambiar la configuración de esta función. |

#### 4. Descripción de la Configuración del Menú de Confort

| Opciones                     | Rango                             | Descripción                                                                                                    |
|------------------------------|-----------------------------------|----------------------------------------------------------------------------------------------------|
| Tiempo<br>maximo de<br>rampa | 0 $\sim$ 60 min                   | El aumento de tiempo es de entre 0 y 60 minutos. Al ir girando <b>la Perilla</b> $\Theta$ hasta el punto más cercano, la numeración aumenta o disminuye en cinco minutos.                                                                                                    |
| Reslex                       | Paciente,<br>Apagado,<br>$1\sim3$ | Esta característica permite al dispositivo detectar automáticamente el ritmo respiratorio del paciente y reducir la presión en la máscara durante la expiración, para que el paciente este más cómodo. Sólo cuando la opción Reslex se establece en "Paciente", la opción aparecerá en el Menú del Paciente. Si esta opción se establece en "Apagado" o " $1 \sim 3$ ", no aparecerá en el menú del Paciente. Gire <b>la Perilla</b> $\bigoplus$ para cambiar la configuración de esta opción. |
| Auto<br>encendido            | Encendido /<br>Apagado            | Esta característica permite que el dispositivo se inicie automáticamente y permite suministrar aire a una presión preestablecida después de que el paciente toma unas cuantas respiraciones profundas con la máscara puesta. Gire <b>la Perilla</b> $\Theta$ para cambiar la configuración de esta función.                                                                                                    |
| Auto apagado                 | Encendido /<br>Apagado            | Esta característica permite que el dispositivo para interrumpir automáticamente la terapia y apagar cuando se quita la máscara.                                                                                                    |

## 5. Descripción de la Configuración del Menú de Servicio

| Opciones                     | Rango                          | Descripción                                                                         |
|------------------------------|--------------------------------|-------------------------------------------------------------------------------------|
| Tiempo de trabajo            |                                | Muestra el real tiempo total de funcionamiento del dispositivo                      |
| Prueba de máscara            | Iniciar prueba de la máscara   | Mida la fuga máscara, y clasificar las máscaras no BMC como Otras                   |
| Restaurar valores de fábrica |                                | Gire la <b>Perilla</b> $\Theta$ para elegir si vas a restaurar incumplimientos o no |
| Borrar datos                 |                                | Gire la <b>Perilla</b> $\Theta$ para elegir si vas a borrar todos los datos o no    |
| Calibración de Presión       | Iniciar Calibración de Presión | Esta característica permite que el dispositivo realice la calibración de presión    |
| Unidad de presión            | hPa / cmH₂O                    | Elíjalo para que la presión se exprese en hPa o cmH <sub>2</sub> O                  |
| Servicio                     |                                | Si necesita esta función, conéctese con los ingenieros de servicio                  |